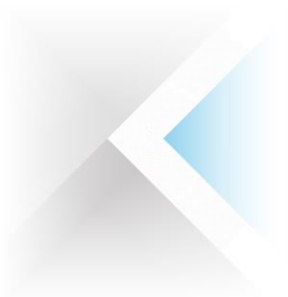

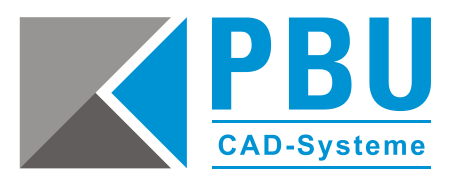

# Installations- und Updateanleitung Standard Parts – Netzwerkinstallation

## Inhalt

| 1 | Allgemeine Voraussetzungen                                           | 2  |
|---|----------------------------------------------------------------------|----|
| 2 | Machinery Library auf dem Server installieren                        | 3  |
| 3 | Standard Part Administrator auf dem Arbeitsplatzrechner installieren | 5  |
| 4 | Erstellen der Standard Parts Konfiguration                           | 6  |
| 5 | Registrieren der installierten Normen in der Datenbank               | 8  |
| 6 | Standard Parts auf den Workstations einrichten                       |    |
| 7 | Update von ST5 oder älter – Erstellen einer neuen Arbeitsdatenbank   |    |
| 8 | Update von ST6 oder aktueller – Übernahme der Arbeitsdatenbank       | 13 |

| PBU CAD-Systeme GmbH (Zentrale)<br>Robert-Bosch-Str. 8<br>86551 Aichach | PBU CAD-Systeme GmbH (Niederlassung)<br>Eurotec-Ring 15<br>47445 Moers | PBU CAD-Systeme GmbH (Niederlassung)<br>Raiffeisenstr. 27-29<br>70794 Filderstadt | E-Mail: <u>info@pbu-cad.de</u><br>Internet: <u>www.pbu-cad.de</u> |
|-------------------------------------------------------------------------|------------------------------------------------------------------------|-----------------------------------------------------------------------------------|-------------------------------------------------------------------|
| Tel.: +49 8251 8191-0                                                   | Tel.: +49 2841 99822-0                                                 | Tel.: +49 711 4599969-0                                                           | 1                                                                 |
| Fax: +49 8251 8191-29                                                   | Fax: +49 2841 99822-20                                                 | Fax: +49 711 4599969-1                                                            |                                                                   |

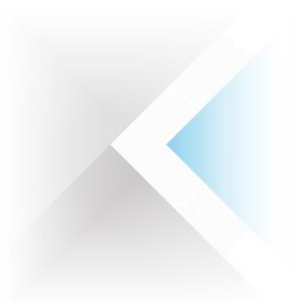

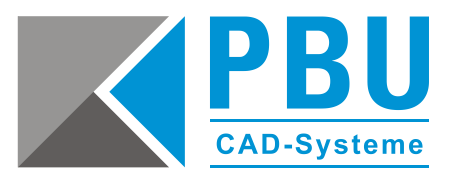

#### 1 Allgemeine Voraussetzungen

Stellen Sie sicher, dass die Benutzerkontensteuerung (UAC) von Windows während der Installation deaktiviert ist bzw. auf niedrigster Stufe steht.

Führen Sie alle Installationen als Administrator aus.

Grundvoraussetzung ist, dass ein installierter Microsoft SQL-Server, nach der Installationsanleitung *Anleitung Standard Parts Installation SQL Server.pdf* vorhanden ist. Sollte schon einen Microsoft SQL-Server installiert sein, so muss er den Voraussetzungen in dieser Anleitung entsprechen und der SPUser muss korrekt konfiguriert sein.

Stellen Sie sicher, dass auf dem Rechner, von dem aus die Standard Parts administriert werden sollen, Solid Edge installiert, lauffähig und aktuell ist.

Legen Sie die Installationsmedien bereit bzw. stellen Sie sicher, dass Sie Zugriff auf die benötigten Installations-Dateien haben. Diese finden Sie entweder auf den DVDs für Solid Edge und Standard Parts oder im GTAC-Downloadbereich (z. B. *Solid\_Edge\_DVD\_GERMAN\_ST9.exe* und *SE\_Standard\_Parts\_ST9.exe*).

Detaillierte Informationen zu den Voraussetzungen bezüglich der unterstützten Versionen des SQL-Servers, Windows und der Hardwarekonfiguration des Servers finden Sie auf der Installations-DVD im Ordner \Standard Parts Administration\ in der Datei SPreadme.htm.

Nach der Installation des Standard Part Administrators haben Sie Zugriff auf das Installationshandbuch und das Benutzerhandbuch der Standard Parts (*Start -> Alle Programme -> Solid Edge STx -> Standard Parts*).

Sie können alle Vorgänge von dem Rechner aus ausführen, von dem aus die Standard Parts administriert werden sollen. Der Zugang zum Ablageort der Standard Parts muss natürlich vorhanden sein.

Wenn Sie den Standard Part Administrator nicht von der Installations-DVD, sondern über die heruntergeladene Installations-Datei installieren, müssen Sie zuerst die Installations-Datei mit einem Packprogramm entpacken, um auf die Installationsverzeichnisse Zugriff zu haben. (geeignete Packprogramme sind z. B. *WinZip* oder *7Zip*).

| PBU CAD-Systeme GmbH (Zentrale)<br>Robert-Bosch-Str. 8<br>86551 Aichach<br>Tal: +49.8251 8191-0 | PBU CAD-Systeme GmbH (Niederlassung)<br>Eurotec-Ring 15<br>47445 Moers<br>Tal: +49 2841 99822-0 | PBU CAD-Systeme GmbH (Niederlassung)<br>Raiffeisenstr. 27-29<br>70794 Filderstadt<br>Tal: +40 711 4599969-0 | E-Mail: <u>info@pbu-cad.de</u><br>Internet: <u>www.pbu-cad.de</u> |
|-------------------------------------------------------------------------------------------------|-------------------------------------------------------------------------------------------------|----------------------------------------------------------------------------------------------------|-------------------------------------------------------------------|
| Fax: +49 8251 8191-29                                                                           | Fax: +49 2841 99822-20                                                                          | Fax: +49 711 4599969-1                                                                                      | 2                                                                 |

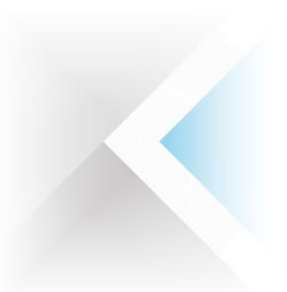

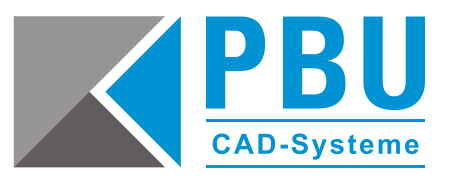

#### 2 Machinery Library auf dem Server installieren

2.1. Starten Sie die Installation der Machinery Library über das Autostart-Menü der Solid Edge Standard Parts Libraries DVD oder Installationsdatei (z. B. *SE\_Standard\_Parts\_ST9.exe*) (*Abb. 1*).

Dieses hier beschriebene Vorgehen gilt natürlich auch für die *Piping Library*. Die Installation wird aber nur durchgeführt, wenn Sie diese Bibliothek als AddOn erworben haben. Ansonsten haben Sie keinen Zugriff auf die Teile dieser Bibliothek.

2.2. Fahren Sie mit der Installation fort (*Abb. 2*), akzeptieren Sie die Lizenzbedingungen (*Abb. 3*) und geben Sie Benutzernamen und Firmennamen – optional – ein (*Abb. 4*).

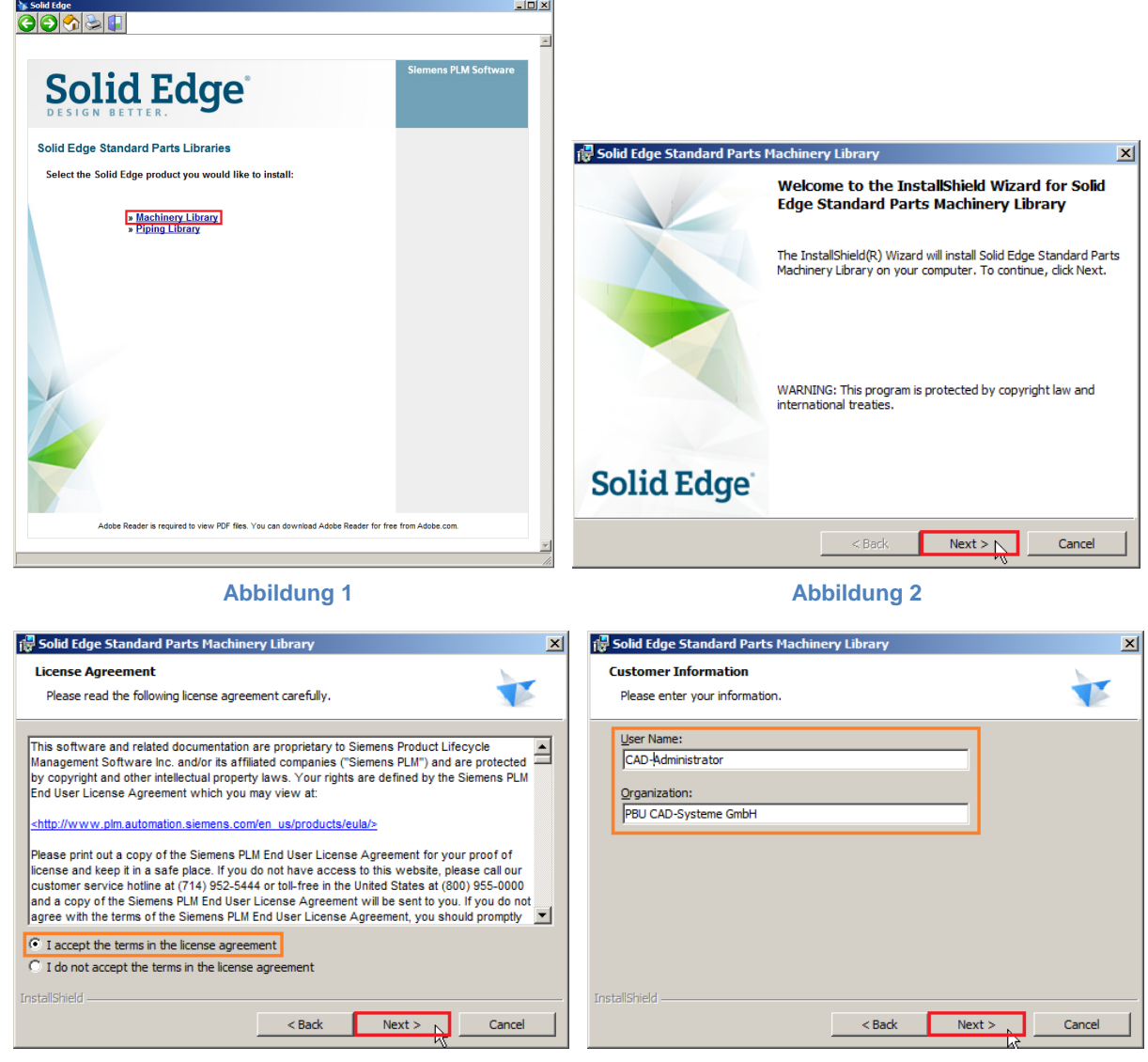

Abbildung 3

Abbildung 4

| PBU CAD-Systeme GmbH (Zentrale)<br>Robert-Bosch-Str. 8<br>86551 Aichach | PBU CAD-Systeme GmbH (Niederlassung)<br>Eurotec-Ring 15<br>47445 Moers | PBU CAD-Systeme GmbH (Niederlassung)<br>Raiffeisenstr. 27-29<br>70794 Filderstadt | E-Mail: <u>info@pbu-cad.de</u><br>Internet: <u>www.pbu-cad.de</u> |
|-------------------------------------------------------------------------|------------------------------------------------------------------------|-----------------------------------------------------------------------------------|-------------------------------------------------------------------|
| Tel.: +49 8251 8191-0                                                   | Tel.: +49 2841 99822-0                                                 | Tel.: +49 711 4599969-0                                                           | 3                                                                 |
| Fax: +49 8251 8191-29                                                   | Fax: +49 2841 99822-20                                                 | Fax: +49 711 4599969-1                                                            |                                                                   |

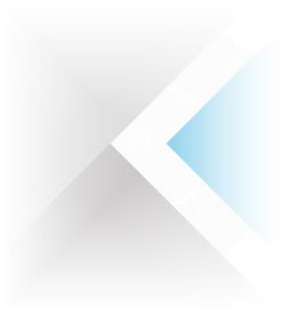

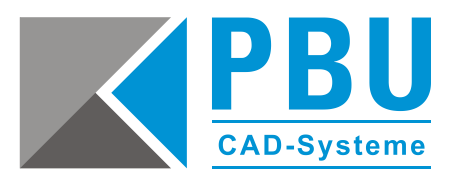

- 2.3. Wählen die zu installierenden Normen aus (*Abb. 5*), dann rufen Sie mit einem Klick auf *Change* den Dialog auf, um den Installationsordner für die Standard Parts einzustellen. Weiter mit *Next*.
- 2.4. Wählen Sie als die zu installierende Sprachversion *German* aus und bestätigen die Auswahl mit einem Klick auf *Next* (*Abb. 6*).

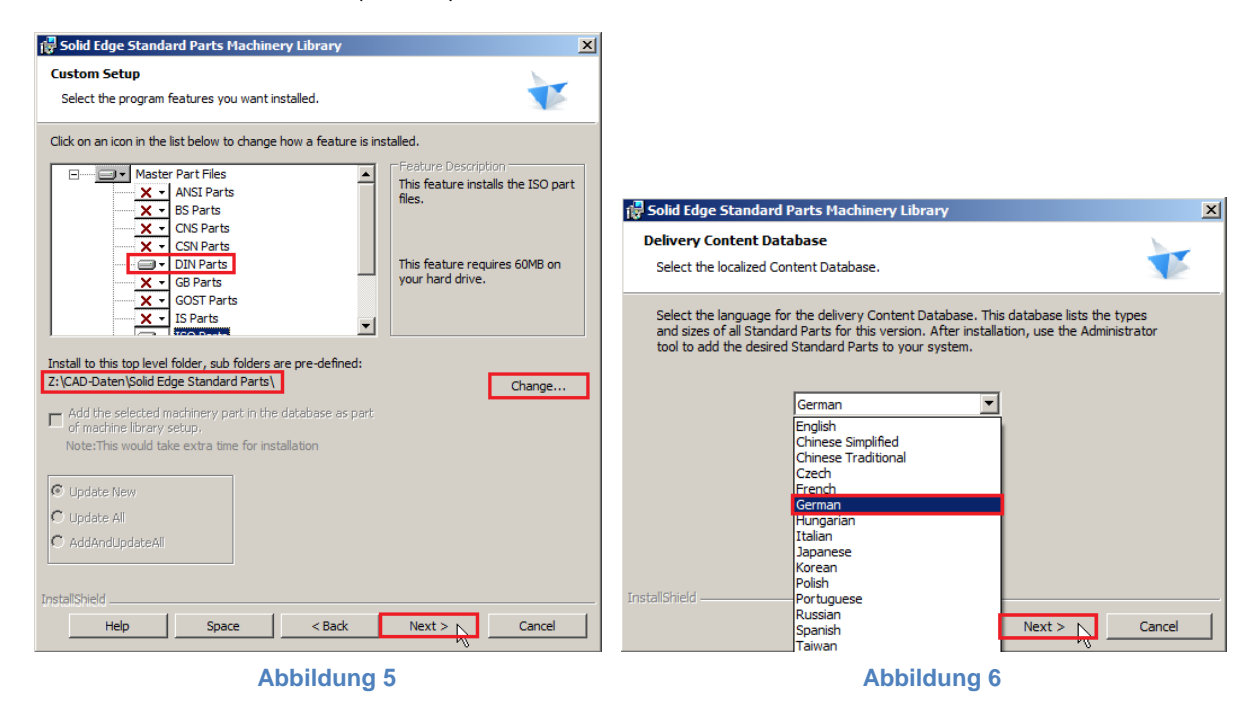

2.5. Ein Klick auf *Install* im nächsten Fenster (*Abb. 7*) startet die Installation der Normteile (*Abb.* 8). Mit einem Klick auf *Finish* (*Abb. 9*) beenden Sie die Installation und können nun auch das Installationsmenü (*Abb. 1*) beenden.

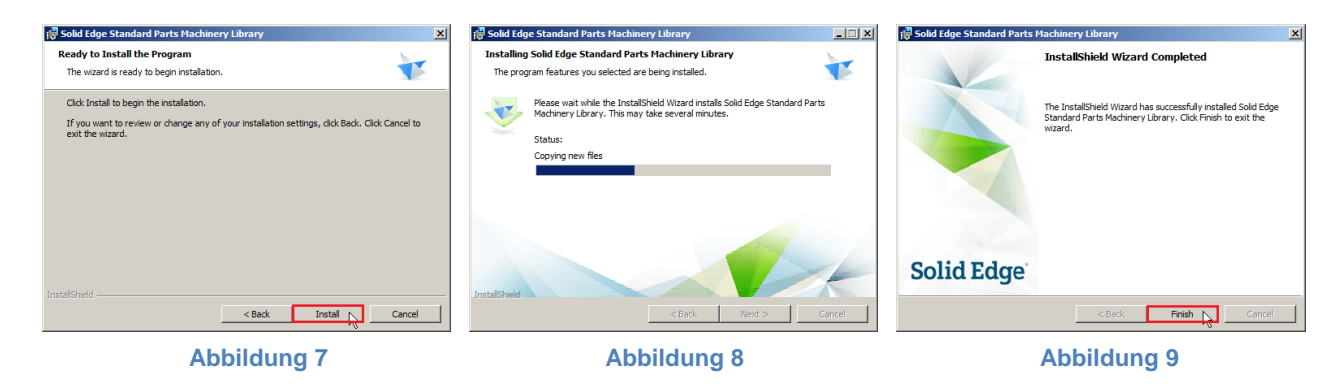

| PBU CAD-Systeme GmbH (Zentrale)<br>Robert-Bosch-Str. 8<br>86551 Aichach | PBU CAD-Systeme GmbH (Niederlassung)<br>Eurotec-Ring 15<br>47445 Moers<br>Tel: + 40.2844.00822.0 | PBU CAD-Systeme GmbH (Niederlassung)<br>Raiffeisenstr. 27-29<br>70794 Filderstadt | E-Mail: <u>info@pbu-cad.de</u><br>Internet: <u>www.pbu-cad.de</u> |
|-------------------------------------------------------------------------|--------------------------------------------------------------------------------------------------|-----------------------------------------------------------------------------------|-------------------------------------------------------------------|
| Fax: +49 8251 8191-29                                                   | Fax: +49 2841 99822-20                                                                           | Fax: +49 711 4599969-1                                                            | 4                                                                 |

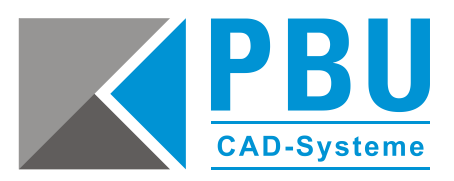

#### 3 Standard Part Administrator auf dem Arbeitsplatzrechner installieren

- 3.1. Öffnen Sie die Solid Edge DVD im Explorer oder gehen in das unter *Punkt 1* beschriebene entpackte Verzeichnis der Installations-Datei. Starten Sie die Installation der Machinery Library aus dem Installationsverzeichnis der Standard Part Administration mit einem Doppelklick auf die Datei *Solid Edge Standard Parts Administrator.msi.* Wenn Sie die Installation über das Autostartmenü installieren, wird unnötigerweise ein SQL-Server auf dem Rechner installiert.
- 3.2. Fahren Sie mit der Installation fort (*Abb. 10*), akzeptieren Sie die Lizenzbedingungen (*Abb. 11*) und geben Sie Benutzernamen und Firmennamen optional ein (*Abb. 12*).

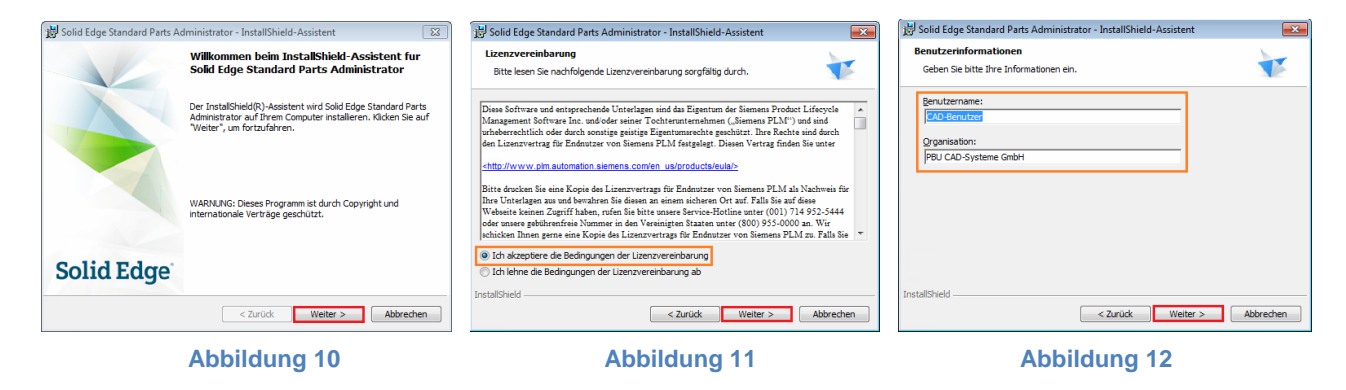

- 3.3. Wählen Sie die Installation der Hauptteile ab und fahren Sie mit einem Klick auf *Weiter* fort (*Abb. 13*).
- 3.4. Bestätigen Sie den nächsten Schritt mit einem Klick auf *Installieren (Abb. 14)* und schließen Sie die Installation mit einem Klick auf *Fertigstellen* ab (*Abb. 15*).

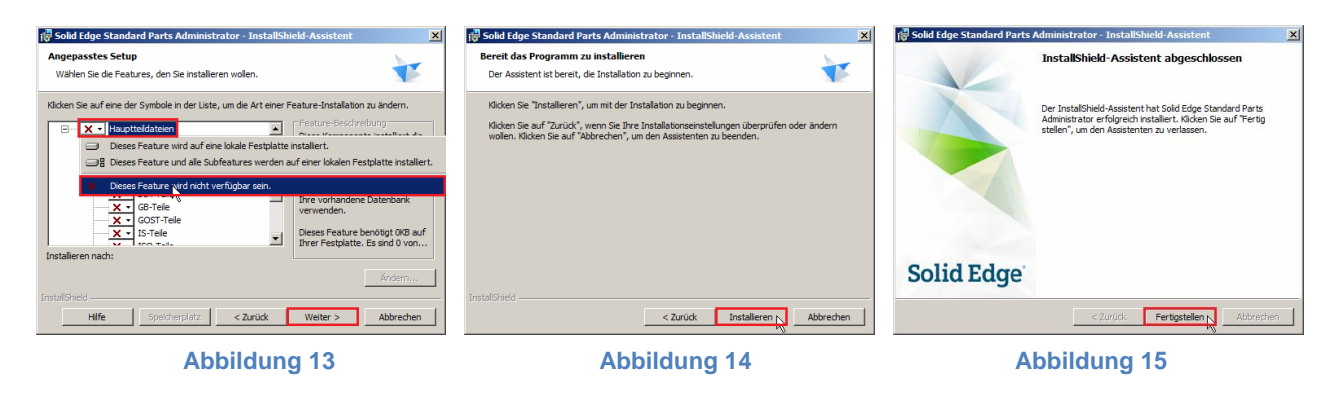

| PBU CAD-Systeme GmbH (Zentrale)<br>Robert-Bosch-Str. 8<br>86551 Aichach<br>Tel.: +49 8251 8191-0 | PBU CAD-Systeme GmbH (Niederlassung)<br>Eurotec-Ring 15<br>47445 Moers<br>Tel.: +49 2841 99822-0 | PBU CAD-Systeme GmbH (Niederlassung)<br>Raiffeisenstr. 27-29<br>70794 Filderstadt<br>Tel.: +49 711 4599969-0 | E-Mail: <u>info@pbu-cad.de</u><br>Internet: <u>www.pbu-cad.de</u> |
|--------------------------------------------------------------------------------------------------|--------------------------------------------------------------------------------------------------|----------------------------------------------------------------------------------------------------|-------------------------------------------------------------------|
| Fax: +49 8251 8191-29                                                                            | Fax: +49 2841 99822-20                                                                           | Fax: +49 711 4599969-1                                                                                       | 5                                                                 |

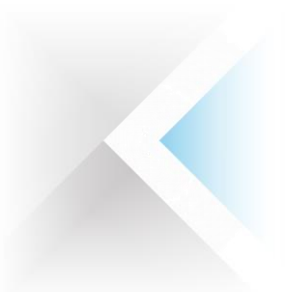

Fax: +49 8251 8191-29

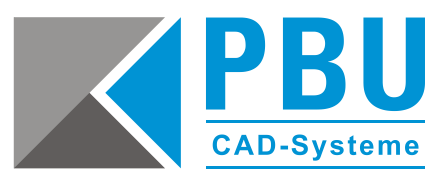

#### **Erstellen der Standard Parts Konfiguration** 4

- 4.1. Starten Sie den Standard Parts Konfigurationsassistenten über das Start-Menü (Start -> Alle Programme -> Solid Edge STx -> Standard Parts -> Konfigurationsassistent).
- 4.2. In Schritt 1 (Abb. 16) geben Sie den Installationsordner der Standard Parts als UNC-Pfad ein (z. B.: \\Servername\Ordnername\Solid Edge Standard Parts). In Schritt 2 klicken Sie auf Voreinstellungen. Hierdurch werden die restlichen Pfadangaben automatisch gesetzt.
- 4.3. Anschließend klicken Sie neben dem Feld Arbeitsdatenbank auf Durchsuchen. Der Datenbankmanager öffnet sich (Abb. 17). Wählen Sie Externe Datenbank im Netzwerk.
- 4.4. Geben Sie die Verbindungsdaten zum SQL-Server ein, wie Sie sie gemäß der Anleitung Installationsanleitung SQL Server für Solid Edge Standard Parts - Serverinstallation eingestellt haben (Abb. 18):
  - Feld Server auswählen: Servername / SQL-Instanzname
  - Feld *Benutzername*: SPUser

.

Fax: +49 2841 99822-20

Feld Kennwort: SPUser

Ändern Sie die Werte entsprechend ihrer Gegebenheiten ab und klicken Sie auf OK.

| 🎇 Solid Edge Standard Pa                                                                                                    | rts Configuration Wizard                                                                                                    | Datenbank-Manager                                                                                                    |
|----------------------------------------------------------------------------------------------------|----------------------------------------------------------------------------------------------------|----------------------------------------------------------------------------------------------------|
| Dieser Assistent ermöglicht 1<br>Arbeitsdatenbank, der Platt<br>durchzuführen.<br>Zur Beachtung: Folgende Ze<br>Insight oder Solid Edge SP v<br>aufeinander folgende Punkte<br>Führen Sie unten angeführt                                       | hnen die Einstellung des Speicherortes Ihrer Standardteileordner, o<br>form usw. Sie müssen Administratorrechte haben, um diese Änderu<br>ichen sind in den Pfaden nicht erlaubt, wenn Sie Standard Parts mit<br>rwenden: /\:*?*<> #{}%~ sowie Tabstopps, Leerzeichen und me<br>e Schritte aus. | , der<br>rungen  Neu  In Arbeit  Migrieren  Löschen  Auswahl der Datenbank:  Löschen  Löschen  C Lokale Datenbank  € Externe Datenbank im Netzwerk |
| Schritt 1 - Geben Sie den Kor<br>einen verwalteten Ordner zu                                                                                                    | figurationsordner der Standard Parts ein. Es wird nicht empfohlen,<br>verwenden.                                                                                                    | n, Arbeitsdatenbank                                                                                                    |
| \\DUS01\_AustauschMoers\                                                                                                    | Solid_Edge\CAD-Daten\Solid Edge Standard Parl                                                                                                    | en                                                                                                    |
| Schritt 2 - Geben Sie die Arbe<br>Ordner, Plattform und weiter                                                                                                    | itsdatenbank, die untergeordneten Standard Parts<br>E Einstellungen ein.                                                                                                    | Datenbanken           Iung         Name Version                                                                                                    |
| Arbeitsdatenbank:<br>NB-FUJ-H920-4-C\FASTFINE                                                                                                    | ER [StandardParts108]                                                                                                    | en. N                                                                                                    |
| Speicherort der Teile: Date                                                                                                    | Solid_Edge\CAD-Daten\Solid Edge Standard Parl                                                                                                    | en                                                                                                    |
| Ordner für generierte Teile                                                                                                    |                                                                                                    | Abbildung 16                                                                                                    |
| Arbeitsordner:                                                                                                    | Cono_cole (cen-paren boin cole standard e                                                                                                    | Externer Datenbankserver                                                                                                    |
| \\DUS01\_AustauschMoen                                                                                                    | \_Solid_Edge\CAD-Daten\Solid Edge Standard P Durchsucher                                                                                                    | en N8-FUJ-H920-4-C\SQLExpress Benutzername: SPUser SPUser                                                                                          |
| Ergänzen der Version im<br>der generierten Teile                                                                                                    | Dateinamen Teilnamen in Eigenschaft Titel                                                                                                    | Kennwort:                                                                                                    |
|                                                                                                    | Abbrechen Speichern Hilfe                                                                                                    | ОК                                                                                                    |
|                                                                                                    | Abbildung 17                                                                                                    | Abbildung 18                                                                                                    |
| PBU CAD-Systeme GmbH (Zentrale)     PBU CAD-Systeme GmbH (Niederlassung)     PBI       Robert-Bosch-Str. 8     Eurotec-Ring 15     Raii       36551 Aichach     47445 Moers     707       Table 140 2954 0401 0     Table 200 200     Table 200 |                                                                                                    | PBU CAD-Systeme GmbH (Niederlassung)<br>Raiffeisenstr. 27-29<br>70794 Filderstadt<br>Tel.: +49 711 4599969-0                                       |

Fax: +49 711 4599969-1

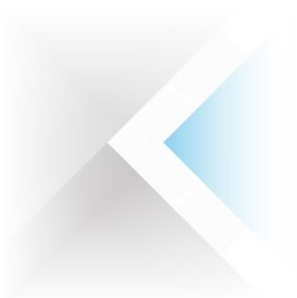

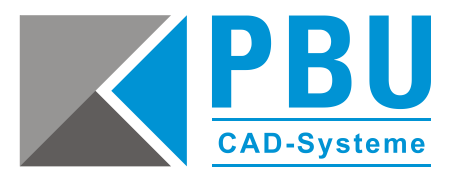

4.5. Erstellen Sie eine neue Datenbank und geben dieser einen eindeutigen Namen (*Abb. 19*) und bestätigen Sie die Erstellung mit *OK*. Überprüfen Sie nochmals die Richtigkeit aller Einstellungen (*Abb. 20*) und übernehmen Sie

Uberprüfen Sie nochmals die Richtigkeit aller Einstellungen (*Abb. 20*) und übernehmen Sie diese mit einem weiteren Klick auf *OK*.

| 🎇 Datenbank-Manager | _ 🗆 🗙 | 🔀 Datenbank-Manager                                                                                                    |   |
|---------------------|-------|----------------------------------------------------------------------------------------------------|---|
|                     | X     | Neu In Arbeit Migrieren X Löschen Auswahl der Datenbank:     Lokale Datenbank     Externe Datenbank     In Arbeit Metzwerk     Inb-fuj-h920-4-c\sqlexpress Arbeitsdatenbank     Inb-fuj-h920-4-c\sqlexpress [StandardParts 109 (ST9)] | X |
| StandardParts109    |       | Datenbanken                                                                                                    |   |
| OK                  |       | Name Version StandardParts109 ST9                                                                                                    |   |
| OK. Hilfe           |       | OK Hilfe                                                                                                    |   |
| Abbildung 19        |       | Abbildung 20                                                                                                    |   |

4.6. Zurück im Standard Parts Konfigurationsassistenten speichern Sie die getätigten Einstellungen mit einem Klick auf *Speichern*.

| PBU CAD-Systeme GmbH (Zentrale)<br>Robert-Bosch-Str. 8<br>86551 Aichach<br>Tel.: +49 8251 8191-0<br>Fax: +49 8251 8191-29 | PBU CAD-Systeme GmbH (Niederlassung)<br>Eurotec-Ring 15<br>47445 Moers<br>Tel.: +49 2841 99822-0<br>Fax: +49 2841 99822-20 | PBU CAD-Systeme GmbH (Niederlassung)<br>Raiffeisenstr. 27-29<br>70794 Filderstadt<br>Tel.: +49 711 4599969-0<br>Fax: +40 711 4599969-1 | E-Mail: <u>info@pbu-cad.de</u><br>Internet: <u>www.pbu-cad.de</u><br>7 |
|----------------------------------------------------------------------------------------------------|----------------------------------------------------------------------------------------------------|----------------------------------------------------------------------------------------------------|------------------------------------------------------------------------|
|                                                                                                    | Tax: TTO ECTT COOLE EC                                                                                                    | 1 dx: 110 111 1000000 1                                                                                                    | 1                                                                      |

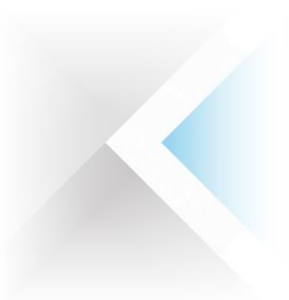

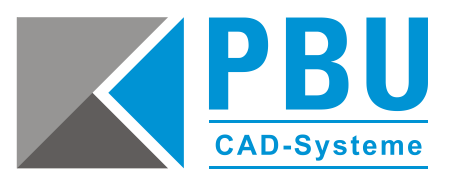

## 5 Registrieren der installierten Normen in der Datenbank

- 5.1. Um die bei der Installation angewählten Normen der Machinery Library in der Datenbank zu registrieren, starten Sie bitte den Solid Edge Standard Parts Administrator über das Start-Menü (*Start -> Alle Programme -> Solid Edge STx -> Standard Parts -> Administrator*).
- 5.2. Stellen Sie sicher, dass die mit dem Konfigurationsassistenten erstellte Datenbank ausgewählt ist (Anzeige *StandardParts109* in der Titelzeile, *Abb. 21*) oder wählen Sie diese über den Datenbank-Manager aus.

| 🚳 Solid Edge Standard Pa   | arts Administr | rator [StandardParts1     | 09]                   |        |           |                  |
|----------------------------|----------------|---------------------------|-----------------------|--------|-----------|------------------|
| Datenbank Kategorie        | Teil Einstell  | ungen Protokoll Hilf      | e                     |        |           |                  |
| · Datenbank-Manager        | Ctrl+D         | b 🖬 🚅 🕑 '                 | ui 1. 💰 👘             |        | Suchen:   | 🔊 🐺 Ag           |
| Teile hinzufügen           | Ctrl+P Dat     | enbanken ändern, erstelle | en oder löschen       |        |           |                  |
| Datenbank aktualisier      | en F5          | Teilname                  | Тур                   | Status | Priorität | Version          |
| Pfade ändern               |                |                           |                       |        |           |                  |
| Zu Teamcenter migrie       | ren            |                           |                       |        |           |                  |
| Beenden                    | Ctrl+X         |                           |                       |        |           |                  |
|                            |                |                           |                       |        |           |                  |
|                            |                |                           |                       |        |           |                  |
|                            |                |                           |                       |        |           |                  |
|                            |                |                           |                       |        |           |                  |
|                            |                |                           |                       |        |           |                  |
|                            |                |                           |                       |        |           |                  |
|                            |                |                           |                       |        |           |                  |
|                            |                |                           |                       |        |           |                  |
| Info                       |                | Anzeigen                  |                       |        | Voransi   | cht Voransicht 1 |
| Dokumente                  | 0              | Art der Anzeige:          | Merkmale und Eigensch | haften | •         |                  |
| Endkategorien              | 0              |                           |                       |        |           |                  |
| Es Kategorien 0            | 🚡 Teile 🛛 0    |                           |                       |        |           |                  |
| 📋 Es wurde keine Datei aus | gewählt.       |                           |                       |        |           | 88736            |

Abbildung 21

5.3. Um die Datenbank zu füllen, wählen Sie im Reiter Datenbank -> Teile hinzufügen (Abb. 22).

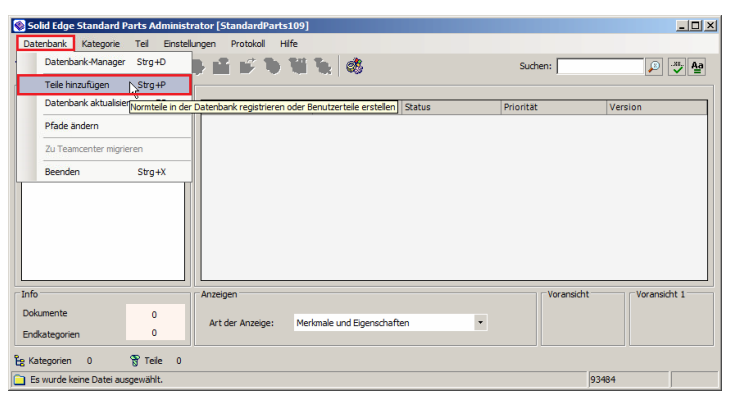

Abbildung 22

| PBU CAD-Systeme GmbH (Zentrale)<br>Robert-Bosch-Str. 8<br>86551 Aichach<br>Tal: +49 8251 8191-0 | PBU CAD-Systeme GmbH (Niederlassung)<br>Eurotec-Ring 15<br>47445 Moers<br>Tal: +49 2841 99822-0 | PBU CAD-Systeme GmbH (Niederlassung)<br>Raiffeisenstr. 27-29<br>70794 Filderstadt<br>Tal: +40 711 4599969-0 | E-Mail: <u>info@pbu-cad.de</u><br>Internet: <u>www.pbu-cad.de</u> |
|-------------------------------------------------------------------------------------------------|-------------------------------------------------------------------------------------------------|----------------------------------------------------------------------------------------------------|-------------------------------------------------------------------|
| Fax: +49 8251 8191-29                                                                           | Fax: +49 2841 99822-20                                                                          | Fax: +49 711 4599969-1                                                                                      | 8                                                                 |

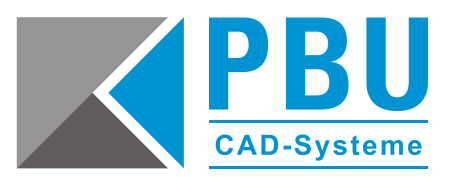

5.4. Die schnellste und einfachste Methode alle installierten Normteile zur Datenbank hinzuzufügen ist der 4. Punkt Vorhandene Standardteile hinzufügen (Abb. 23). Im nächsten Fenster wird der Installationsordner angezeigt (Abb. 24). Überprüfen Sie hier noch einmal den Pfad und bestätigen Sie dieses Fenster ohne weitere Änderungen. Der erste Punkt Installationsdatenbank verwenden bietet weitere Möglichkeiten die zur Verfügung stehenden Normteile auszuwählen und einzuschränken. Dies ist recht aufwändig und wird in der Praxis nur von sehr wenigen Unternehmen genutzt und benötigt. Daher wird dieses Vorgehen hier nicht weiter beschrieben.

| 😵 Standardteile hinzufügen                                                                                                    | 💶 🔟 🗙 😵 Teile hinzufügen 📉                                                                                                    |
|----------------------------------------------------------------------------------------------------|----------------------------------------------------------------------------------------------------|
| C Installationsdatenbank verwenden (empfohlen)                                                                                                    | Pfad                                                                                                    |
| Installationsdatenbank der Standardteile                                                                                                    | V\dus01\_AustauschMoers\_Solid_Edge\CAD-Daten\Solid Edge Standard Parts\Standard parts                                                                                                    |
| ard Parts\Standard parts\3D-Standard_Parts_V14.00\Parent_Parts\PipingLibrary_DE_V14_00.dd                                                                                                    | db                                                                                                    |
| Parts\Standard parts\3D-Standard_Parts_V14.00\Parent_Parts\MachineryLibrary_DE_V14_00.ddl                                                                                                    | db "                                                                                                    |
| Zuletzt verwendete Standard Parts Datenbank                                                                                                    |                                                                                                    |
| NBDELM4400-06C\SQLEXPRESS [StandardParts109]                                                                                                    | Dokumenttypen                                                                                                    |
| C Eigene Standardtele erstellen (Tellefamile, XLS Tabelle, Erweitern bestehender Teile)<br>C Vorhandenes Standardteil hinzufügen (Einzeltzil)                                                                                                    | Untergeordnete Ordner durchsuchen  Protokoll                                                                                                    |
| Vorhandene Standardtelle hinzufügen (Pfadauswahl)                                                                                                    | Verknüptungen untersüchen Pfad löschen Manuell hinzuf. Pfad hinzufügen                                                                                                    |
| Anienung<br>Die empföhene Methode zum Hinzufügen oder Aktualisieren der Normtellebibliothek ist die Verwend<br>der Installationsdatenbank.<br>• Legen Sie für diese Option den (die Pfad(e) zur/zu den Installationsdatenbank(en) für die<br>Maschimentel- oder Rohrbibliothek (oder beide) fest. Die Installationsdatenbanken werden mit<br>Normtelbibliotheken geliefert und enthalten Informationen zu allen gelieferten Teilen inkluwie ihrer<br>Aktualisierungsitostier. Sie können zum Registrerun oder Aktualisierung von Normtellen II ihrer | dung  Anleitung Die gewünschten Quelpfade, aus denen die Teile registriert werden sollen, sollten in der Liste mit attwierten Kontrolliastichen angezeigt werden. Mit dem Befehl "Pfad hinzufügen" der "Manuel hinzufügen" kann ein Pfad der Liste hinzugefügt werden. Mit dem Befehl "Pfad hinzufügen" kann der Berutzer den erforderlichen Pfad niemsuchkladagifd auswahlen. Mit dem Befehl "Manuel hinzufügen" kann der Pfad manuel eingegeben (oder aus der Zwischenablage eingefügt) werden, was |
| Abbrechen Weiter Hife                                                                                                    | Abbrechen Zurück OK Hilfe                                                                                                    |
| Abbildung 23                                                                                                    | Abbildung 24                                                                                                    |

5.5. Nun beginnt die Registrierung der Normteile in der Datenbank (*Abb. 25*). Dieser Vorgang kann bis zu mehreren Stunden dauern und sollte ohne Unterbrechung durchgeführt werden, da bei einem Neustart der Funktion wieder alle Teile neu eingelesen werden. Wenn der Vorgang beendet ist, sind alle Normteile registriert und die Standard Parts sind einsatzfähig.

| \\dus01\_austauschmoers\_solid_edge\cad-c    | daten\solid edge standard parts\standard |           |
|----------------------------------------------|------------------------------------------|-----------|
| parts (30-standard_parts_v14.00/parent_par   | rts/screw_din_en_iso_2010_1994_var_gen.j | par       |
|                                              | 432 / 697                                |           |
| Linsen-Senkschraube mit Schlitz ISO 2010 - M | 410x45                                   |           |
|                                              | 166 / 195                                |           |
|                                              |                                          |           |
|                                              |                                          | Abbrechen |
|                                              |                                          |           |

Abbildung 25

| PBU CAD-Systeme GmbH (Zentrale)<br>Robert-Bosch-Str. 8<br>86551 Aichach | PBU CAD-Systeme GmbH (Niederlassung)<br>Eurotec-Ring 15<br>47445 Moers | PBU CAD-Systeme GmbH (Niederlassung)<br>Raiffeisenstr. 27-29<br>70794 Filderstadt | E-Mail: <u>info@pbu-cad.de</u><br>Internet: <u>www.pbu-cad.de</u> |
|-------------------------------------------------------------------------|------------------------------------------------------------------------|-----------------------------------------------------------------------------------|-------------------------------------------------------------------|
| Tel.: +49 8251 8191-0                                                   | Tel.: +49 2841 99822-0                                                 | Tel.: +49 /11 4599969-0                                                           | 9                                                                 |
| Fax: +49 8251 8191-29                                                   | Fax: +49 2841 99822-20                                                 | Fax: +49 711 4599969-1                                                            |                                                                   |

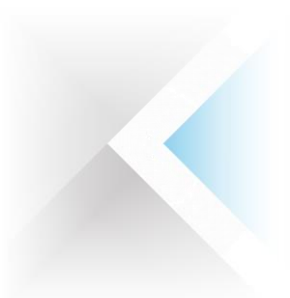

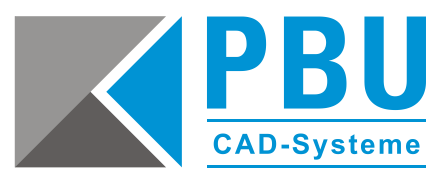

## 6 Standard Parts auf den Workstations einrichten

Diese Einstellungen sind für weitere Arbeitsplätze mit oder ohne Standard Part Administrator. Bei dem in *Schritt 3* eingerichteten Arbeitsplatz wurden diese Einstellungen automatisch gesetzt.

- 6.1. Stellen Sie sicher, dass Sie an den Workstations Lese- und Schreibzugriff auf den freigegebenen Ordner der Standard Parts auf dem Server haben.
- 6.2. Starten Sie Solid Edge und öffnen die Baugruppenumgebung in dem Sie eine neue Baugruppe erstellen oder eine beliebige vorhandene Baugruppe öffnen.
- 6.3. Öffnen Sie über die Anwendungsschaltfläche die *Solid Edge-Optionen* (bei Version ST8 und früher: *Abb. 26*, bei Solid Edge ST9: *Abb. 27*).

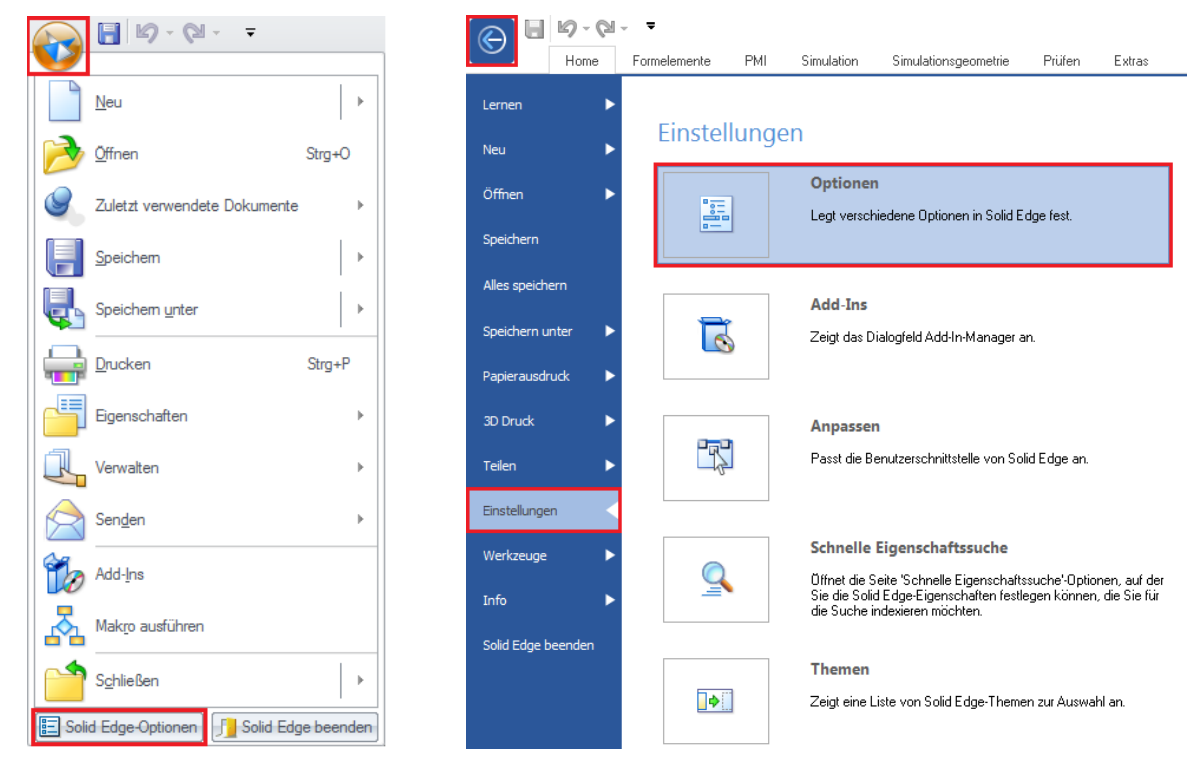

Abbildung 26

Abbildung 27

| PBU CAD-Systeme GmbH (Zentrale)         PBU CAD-Systeme Gmb           Robert-Bosch-Str. 8         Eurotec-Ring 15           36551 Aichach         47445 Moers           Fel.: +49 8251 8191-0         Tel.: +49 8251 8191-29           Fax: +49 8251 8191-29         Fax: +49 82841 99822-20 | I (Niederlassung)<br>PBU CAD-Systeme GmbH (Niederlassung)<br>Raiffeisenstr. 27-29<br>70794 Filderstadt<br>Tel.: +49 711 4599969-0<br>Fax: +49 711 4599969-1 | E-Mail:<br>Internet: | info@pbu-cad.de<br>www.pbu-cad.de<br>10 |
|----------------------------------------------------------------------------------------------------|----------------------------------------------------------------------------------------------------|----------------------|-----------------------------------------|
|----------------------------------------------------------------------------------------------------|----------------------------------------------------------------------------------------------------|----------------------|-----------------------------------------|

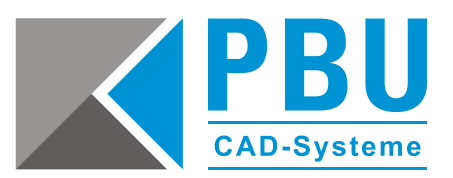

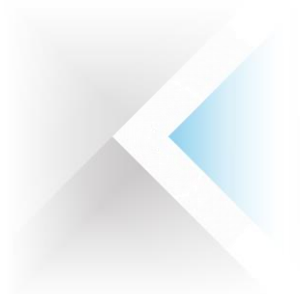

6.4. Wechseln Sie in den Solid Edge-Optionen in den Unterpunkt Dateiablagen. Wählen Sie den Punkt Standard Parts SAC-Datei aus, klicken auf den Button Ändern. Nun wählen Sie die Datei SMAPINIFile.sac im freigegebenen Ordner der Solid Edge Standard Parts auf dem Server aus und bestätigen dies mit einem Klick auf den Button OK (Abb. 28).

| Solid Edge-Optionen                                                                                                    |                                                                                                    |                                                                                                    | ×  |
|----------------------------------------------------------------------------------------------------|----------------------------------------------------------------------------------------------------|----------------------------------------------------------------------------------------------------|----|
| Allgemein<br>Ansicht<br>Farben<br>Speichern<br>Dateiablagen<br>Benutzerprofil<br>InterPart<br>Verwalten<br>Baugruppe<br>Baugruppe<br>Baugruppe oiffnen als<br>Bemaßungsformatvorlage<br>Hilfen | Aktualisieren Ändem.<br>Dateityper:<br>——Allgemein-<br>Solid Edge Admin<br>Verknüptungsverwaltung<br>Makros<br>Eigenschafts-Seed-Datei<br>Auszüge<br>Startbildschirm<br>Benutzervolagen<br>Konfigurationsnamen<br> | Zurücksetzen         Alle zurücksetzen           Ablage:                                                                                                    |    |
| Zeichnungsvorgaben<br>Beschriftung<br>Positionsnummern<br>Simulation                                                                                                    | Suchbereich<br>Insight-Ordnerzuordnung<br>Insight-Ordnerzuordnung<br>Insight-Ordnerzuordnung<br>Vorverölfentlicht<br>Freigegeben<br>Ungültig<br>ECR<br>ECD<br>Verwaltet Normteile<br>Ausgabe                       | C:VProgram Files/Solid Edge ST6/VPreferences/SearchScope.txt<br>C:VProgram Files/Solid Edge ST6/VPreferences/FolderMap.txt<br>C:Users/Admin/AppData/Roaming/Unigraphics Solutions/Solid Edge/Insight<br>C:Users//Roaming/Unigraphics Solutions/Solid Edge/Version 106/SEBackup<br>C:Users//Roaming/Unigraphics Solutions/Solid Edge/Version 106/SEBackup<br>C:Users//Roaming/Unigraphics Solutions/Solid Edge/Version 106/SEBackup<br>C:Users//Roaming/Unigraphics Solutions/Solid Edge/Version 106/SEBackup<br>C:Users//Roaming/Unigraphics Solutions/Solid Edge/Version 106/SEBackup | •  |
|                                                                                                    |                                                                                                    | OK Abbrechen Übernehmen Hil                                                                                                    | fe |

#### **Abbildung 28**

6.5. Diese Einstellung ist benutzerbezogen und muss für jeden Anwender, der auf einem Rechner mit einem eigenen Login arbeitet, gesetzt werden.

| PBU CAD-Systeme GmbH (Zentrale)<br>Robert-Bosch-Str. 8<br>86551 Aichach<br>Tel : +49 8251 8191-0 | PBU CAD-Systeme GmbH (Niederlassung)<br>Eurotec-Ring 15<br>47445 Moers<br>Tel · +49 2841 99822-0 | PBU CAD-Systeme GmbH (Niederlassung)<br>Raiffeisenstr. 27-29<br>70794 Filderstadt<br>Tel · +49 711 4599969-0 | E-Mail: <u>info@pbu-cad.de</u><br>Internet: <u>www.pbu-cad.de</u> |
|--------------------------------------------------------------------------------------------------|--------------------------------------------------------------------------------------------------|----------------------------------------------------------------------------------------------------|-------------------------------------------------------------------|
| Fax: +49 8251 8191-29                                                                            | Fax: +49 2841 99822-20                                                                           | Fax: +49 711 4599969-1                                                                                       | 11                                                                |

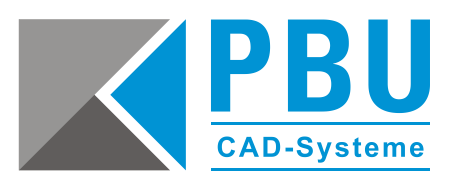

#### 7 Update von ST5 oder älter – Erstellen einer neuen Arbeitsdatenbank

7.1. Öffnen Sie den Konfigurationsassistenten, prüfen Sie die Einstellungen oder stellen diese bei Bedarf auf die zuvor notierten Werte. Im Allgemeinen reicht es, den Pfad unter *Schritt 1* einzutragen und danach auf *Voreinstellungen* zu klicken. Hierdurch werden die Standardwerte wiederhergestellt.

Sind alle Werte korrekt eingetragen, klicken Sie auf *Speichern (Abb. 29*), um die Einstellungen zu übergeben.

| 🔀 Solid Edge Standard Parts Configuration Wizard                                                                                                    |                                                                                    |
|----------------------------------------------------------------------------------------------------|------------------------------------------------------------------------------------|
| Dieser Assistent emöglicht Ihren die Einstellung des Speicherortes Ihrer Stander<br>Arbeitsdaterbank, der Flattform usw. Sie müssen Administratorrechte haben, um<br>durchtunfüren.<br>Zur Beachung: Folgende Zeichen sind in den Pfaden nicht erlaubt, wem Sie Sta<br>Tingdrit oder Salt Edge SP verwenden: //y*? <>16/0%- sowie Tabstoppe, Leer-<br>aufennderfolgende Punkte.<br>Führen Sie unten angeführt Edwitte aus. | rdtelleordner, der<br>n diese Änderungen<br>ndard Parts mit<br>zeichen und mehrere |
| Schritt 1 - Geben Sie den Konfigurationsordner der Standard Parts ein. Es wird nie<br>einen verwalteten Ordner zu verwenden.                                                                                                    | ht empfohlen,                                                                      |
| Z:\CAD-Daten\Solid Edge Standard Parts                                                                                                    | Durchsuchen                                                                        |
| Schritt 2 - Geben Sie die Arbeitsdatenbank, die untergeordneten Standard Parts<br>Ordner, Plattform und weitere Einstellungen ein.                                                                                                    | Voreinstellung                                                                     |
| Arbeitsdatenbank:<br>NBDELM4400-06C\SQLEXPRESS [StandardParts109]                                                                                                    | Durchsuchen                                                                        |
| Teleordher:                                                                                                    | barchaarten                                                                        |
| Z: \CAD-Daten \Solid Edge Standard Parts \Standard parts                                                                                                    | Durchsuchen                                                                        |
| Speicherort der Teile: Dateisystem                                                                                                    |                                                                                    |
| Ordner für generierte Teile:                                                                                                    | Destautor 1                                                                        |
| 2: CAU-Daten Solio Edge Standard Parts Standard parts                                                                                                    | Durchsuchen                                                                        |
| Z:\CAD-Daten\Solid Edge Standard Parts\Working folder                                                                                                    | Durchsuchen                                                                        |
| Figänzen der Version im Dateinamen     Teinamen in Eigenschaft     der generierten Teile     Abbrechen     Speichern                                                                                                    | ritel 💌                                                                            |
| Abbildung 29                                                                                                    |                                                                                    |

beschrieben.

7.2. Um die Normteile aus der älteren Solid Edge Version in die Datenbank zu übernehmen, gehen Sie vor wie in Abschnitt 5 Registrieren der installierten Normen in der Datenbank

| PBU CAD-Systeme GmbH (Zentrale)<br>Robert-Bosch-Str. 8<br>86551 Aichach<br>Tel: +49 8251 8191-0 | PBU CAD-Systeme GmbH (Niederlassung)<br>Eurotec-Ring 15<br>47445 Moers<br>Tel: +49 2841 99822-0 | PBU CAD-Systeme GmbH (Niederlassung)<br>Raiffeisenstr. 27-29<br>70794 Filderstadt<br>Tal: ±40 711 4599969-0 | E-Mail: <u>info@pbu-cad.de</u><br>Internet: <u>www.pbu-cad.de</u> |
|-------------------------------------------------------------------------------------------------|-------------------------------------------------------------------------------------------------|----------------------------------------------------------------------------------------------------|-------------------------------------------------------------------|
| Fax: +49 8251 8191-29                                                                           | Fax: +49 2841 99822-20                                                                          | Fax: +49 711 4599969-1                                                                                      | 12                                                                |

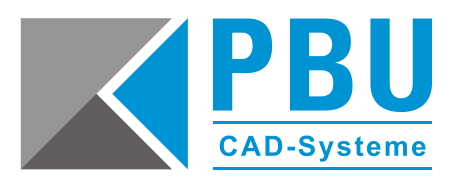

#### 8 Update von ST6 oder aktueller – Übernahme der Arbeitsdatenbank

Bei der Übernahme der Arbeitsdatenbank gibt es seit der Version ST6 die Möglichkeit, diese von der vorherigen Version zu migrieren.

- 8.1. Öffnen Sie den Konfigurationsassistenten und überprüfen Sie, ob die Pfadangaben korrekt sind. Korrigieren Sie diese bei Bedarf. Dann klicken neben der Arbeitsdatenbank auf *Durchsuchen (Abb. 30)*.
- 8.2. Wählen Sie Ihre bisherige Arbeitsdatenbank (hier: die der ST8) aus und klicken Sie auf den Button *Datenbank migrieren (Abb. 31*) und bestätigen Sie die Nachfrage mit einem Klick auf *Ja*.
- 8.3. Nach Abschluss der Migration sehen Sie in der Spalte *Version*, dass sich der Versionsstand der Datenbank auf die aktuelle Version (hier: ST9) geändert hat (*Abb. 32*).
- 8.4. Wählen Sie die soeben migrierte Datenbank und legen diese mit einem Klick auf den Button *Arbeitsdatenbank* als solche fest und bestätigen die Änderungen mit einem Klick auf *OK* (*Abb. 32*).

| Solid Edge Standard Parts Configuration Wizard                                                                                                    | - 🗆 🗡                                                                                       |                                                     |                                                     |   |
|----------------------------------------------------------------------------------------------------|---------------------------------------------------------------------------------------------|-----------------------------------------------------|-----------------------------------------------------|---|
| Discer Aussister emotion if them due Enstelling des Specherones Hiner Standerbeststeben, der Platform uw. Se müssen Administratorrechte haben, durhaturthen. Zur Beachtung, Folgende Zeichen sind in den Pfaden nicht erkulach, wenn Sein Insight oder Sold Edge SP verwenden: $[1^{+7} <> ]4\{1\%-sowie Tabstops, Le aufernahmfolgende Punkte.$ | dardtelleordner, der<br>um diese Änderungen<br>Standard Parts mit<br>serzeichen und mehrere |                                                     |                                                     |   |
| Schritt 1 - Geben Sie den Konfigurationsordner der Standard Parts ein. Es wird<br>einen verwalteten Ordner zu verwenden.                                                                                                    | nicht empfohlen,                                                                            |                                                     |                                                     |   |
| C:\Solid Edge Standard Parts                                                                                                    | Durchsuchen                                                                                 | 🔀 Datenbank-Manager                                 | 🔀 Datenbank-Manager                                 |   |
| Schritt 2 - Geben Sie die Arbeitsdatenbank, die untergeordneten Standard Par<br>Ordner, Plattform und weitere Einstellungen ein.                                                                                                    | tsVoreinstellung                                                                            | 🕒 Neu 🧄 In Arbeit 💦 Migrieren 💥 Löschen             | 🗅 Neu 🔇 In Arbeit 🙋 Migrieren 🛛 🗶 Löschen           |   |
| Arbeitsdatenbank:                                                                                                    |                                                                                             | Auswahl der Datenbank:                              | Auswahl der Datenbank:                              |   |
| WIN-DJ9MO3BU56L\SQLEXPRESS [StandardParts108]                                                                                                    | Durchsuchen                                                                                 | <ul> <li>Lokale Datenbank</li> </ul>                | <ul> <li>Lokale Datenbank</li> </ul>                |   |
| Teileordner:                                                                                                    |                                                                                             | C Externe Datenbank im Netzwerk                     | C Externe Datenbank im Netzwerk                     |   |
| C:\Solid Edge Standard Parts\Standard parts                                                                                                    | Durchsuchen                                                                                 | WIN-DJ9MO3BU56L\SQLEXPRESS                          | <br>WIN-DJ9MO3BU56L\SQLEXPRESS                      |   |
| Speicherort der Teile: Dateisystem                                                                                                    |                                                                                             | Arbeitsdatenbank                                    | Arbeitsdatenbank                                    |   |
|                                                                                                    |                                                                                             | WIN-DJ9MO3BU56L\SQLEXPRESS [StandardParts108 (ST9)] | WIN-DJ9MO3BU56L\SQLEXPRESS [StandardParts108 (ST9)] | _ |
| Ordner für genemente Teile:<br>C1/Solid Edge Standard Parts/Standard parts                                                                                                    | Durchauchen                                                                                 | Datenbanken                                         | Datenbanken                                         |   |
| Proporti bage standard Parceptandard parce                                                                                                    | Durchsuchen                                                                                 | Name A Version                                      | <br>Mama A Varcian                                  |   |
| Arbeitsordner:                                                                                                    |                                                                                             | StandardParts108 ST8                                | StandardParts108 ST9                                |   |
| C:\Solid Edge Standard Parts\Working folder                                                                                                    | Durchsuchen                                                                                 | StandardParts108 ST9                                | StandardParts108 mig ST9                            |   |
| Frgårizen der Version im Dateinamen<br>der generierten Teile     Teilnamen in Egenschaft<br>schreiben:       Abbrechen     Speichern                                                                                                    | Titel 💌                                                                                     | OK. Hilfe                                           | ОК Ніїге                                            |   |
| Abbildung 30                                                                                                    |                                                                                             | Abbildung 31                                        | Abbildung 32                                        |   |

- 8.5. Speichern Sie die Konfiguration mit einem Klick auf den Button *Speichern*. Die Standard Parts sind nun einsatzbereit.
- 8.6. Nachdem Sie die Migration der alten Datenbank in Solid Edge getestet haben, ist es zu empfehlen, die alte Datenbank im Datenbank-Manager löschen, da diese nun nicht mehr benötigt wird. Dieses ist zwar nicht zwingend erforderlich, macht aber ein weiteres Update auf die nächste Version übersichtlicher, da dann nur eine alte Datenbank vorhanden ist.

| PBU CAD-Systeme GmbH (Zentrale)<br>Robert-Bosch-Str. 8<br>86551 Aichach | PBU CAD-Systeme GmbH (Niederlassung)<br>Eurotec-Ring 15<br>47445 Moers | PBU CAD-Systeme GmbH (Niederlassung)<br>Raiffeisenstr. 27-29<br>70794 Filderstadt | E-Mail: <u>info@pbu-cad.de</u><br>Internet: <u>www.pbu-cad.de</u> |
|-------------------------------------------------------------------------|------------------------------------------------------------------------|-----------------------------------------------------------------------------------|-------------------------------------------------------------------|
| Tel.: +49 8251 8191-0                                                   | Tel.: +49 2841 99822-0                                                 | Tel.: +49 711 4599969-0                                                           | 13                                                                |
| Fax: +49 8251 8191-29                                                   | Fax: +49 2841 99822-20                                                 | Fax: +49 711 4599969-1                                                            |                                                                   |